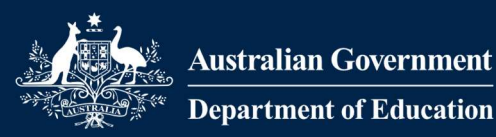

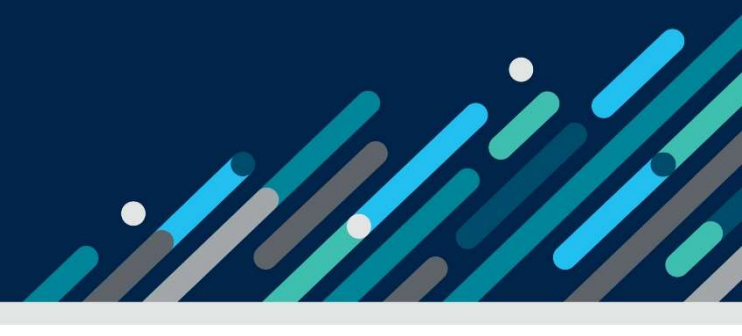

# Task card - how to obtain child care software activation codes

# How to obtain child care software activation codes

| Overview                                       | 1 |
|------------------------------------------------|---|
| Obtaining your CCS Provider ID                 | 2 |
| Obtaining your CCS Person ID                   | 2 |
| Obtaining child care software activation codes | 2 |

# Overview

### What is this task card for?

This task card explains how to obtain your child care software activation code which is required to connect your child care software to the Child Care Subsidy System (CCSS). These instructions can also be used if the original code has expired, been misplaced or if additional codes are required for software instances within your organisation.

## Who will need this task card?

Child Care Subsidy (CCS) approved child care providers who need to activate their child care software product.

Before you can connect to the child care Software, you will need to provide the following information to your CCS software provider:

- 1. CCS Provider ID
- 2. CCS Person ID
- 3. Software Activation Code.

Once you have lodged an online application and become an approved provider, these three key pieces of information can be obtained as follows.

## Need help?

Contact the **PRODA Helpdesk** on **1800 700 199** (8am and 5pm) or <u>via email</u> with questions relating to PRODA and difficulties with generating an access code.

Contact your <u>child care software provider</u> for questions relating to registering software and whether multiple software instances are required.

# Obtaining your CCS Provider ID

This is your new CCS Provider Identity Number. This ID is found in your letter of approval which can be viewed in "**My Inbox**" in the Provider Entry Point (PEP).

The following is an example of the "Submission Successful" page from your online application.

| Transition to Child Care Subsidy / Verify | / Transition Status |
|-------------------------------------------|---------------------|
| Submission successful                     |                     |
| Provider name:                            | Acme Child Care     |
| Provider ABN:                             | 12 345 678 900      |
| CCS Provider Id:                          | ▶ 987654321P        |
| Submitted by:                             | Jane Citizen        |
| Submitted on:                             | 21/03/2018 06:56 PM |

# Obtaining your CCS Person ID

This is your individual identity number in the Provider Entry Point (PEP). Your CCS Person ID can be found in the banner when logged into the PEP and also in your letter of approval which can be viewed in "**My Inbox**" in the PEP.

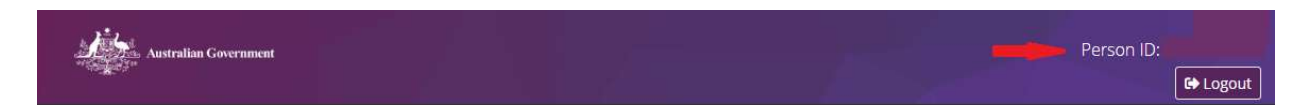

# Obtaining child care software activation codes

If you registered a software instance after registering your organisation in PRODA, the activation code would have been presented on screen. The PRODA system refers to software instances as Business to Business Devices (B2B).

Follow these steps if you wish to:

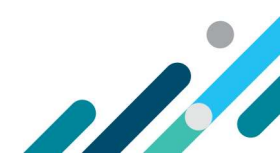

- register a new software instance, noting to skip Steps 5 & 6, then continue up to Step 9
- regenerate a lost or expired code, noting to complete up to Step 5 only
- extend the activation period for an existing period for an existing active and unexpired software instance.

#### Step 1: Log in to PRODA

Go to the <u>Services Australia PRODA website</u> and Log in to your PRODA Account. This can be accessed from:

www.servicesaustralia.gov.au/child-care-providers

#### **Step 2: Select Organisations**

Once you log in, click '**Organisations**' located on the right hand side of the banner.

| Australian Government<br>************************************ | PRODA<br>Provider Digital Access | Profile   Services   Organisations |
|---------------------------------------------------------------|----------------------------------|------------------------------------|
| Step 3: Linked Organis                                        | ations                           |                                    |

All providers (organisations) you are linked to will display in a list.

Click on the organisation name that you wish to register a software instance and generate an activation code for, or generate a new activation code for a software instance already registered

| T | My Organisa                                                                                                    | ations                                                                                 |                       |                   |  |
|---|----------------------------------------------------------------------------------------------------|----------------------------------------------------------------------------------------|-----------------------|-------------------|--|
| X | You're a member<br>Click on the organisation to<br>view the organisatio<br>manage the organis<br>add or remove the o | of the organisations<br>o:<br>n's details<br>ation's devices<br>organisation's members | listed below.         |                   |  |
|   | Name 🗢                                                                                                    | ABN/ACN ¢                                                                              | Organisation Status 🗢 | Role \$           |  |
|   | ACME child care                                                                                                    | ABN 12 345 678 900                                                                     | Active                | Director / Active |  |
| K |                                                                                                    | 1 organ                                                                                | nisations found.      |                   |  |

#### Step 4: View Details

Details of the organisation will display, including Members, Service Providers and B2B Devices registered to the organisation.

Scroll to the bottom of the page and click "B2B Devices". Any child care software instance already registered will appear in this table with its device name and status.

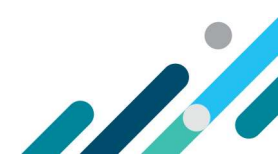

| Members           | `                                     |
|-------------------|---------------------------------------|
| Service Providers |                                       |
| B2B Devices       | · · · · · · · · · · · · · · · · · · · |

## Step 5: New Device Activation Code

To regenerate a new code for an existing **Inactive** or **Disabled** software instance, or lost or expired code, click on the name of the software instance and click "**New Device Activation Code**" then confirm the action by clicking "**Generate New Device Activation Code**".

Go to Step 9.

| rvice Providers |                 | 1. |
|-----------------|-----------------|----|
| 8 Devices       |                 |    |
| Device Name 🗢   | Device Status 🗢 |    |
| DEVICE-003      | Disabled        |    |
| DeviceNameGoesH | Active          |    |
| JNewDevice3     | Inactive        |    |
| Deviation       | Inactive        |    |

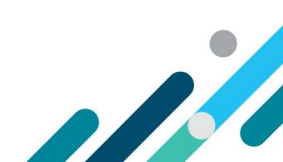

# **Device details**

| 1 |
|---|
|   |
|   |

Your Device Activation Code has expired. A new code can be generated using the button below.

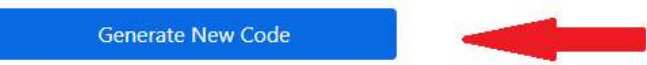

| evice Management                                     |                                 |
|------------------------------------------------------|---------------------------------|
| enerate New Device Activation C<br>Generate New Code | ode                             |
| New Device Activation Code                           |                                 |
| A new Device Activation Code has                     | been generated for this Device. |
| During the standard sector                           |                                 |
| Device Activation Code                               |                                 |

## Step 6: Extending the Activation Code

To extend the activation period for an existing **Active** and unexpired software instance, click on the name of the software instance and click "**Disable B2B Device**", then follow **Step 5** to regenerate a new device activation code.

**Note:** your CCS Software Provider or PRODA Helpdesk may direct you to instead click "Remove B2B Device" then register a new software instance as shown at **Step 7**.

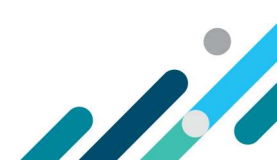

| ubsidiary Organisa                                                                                                    | tions                                                                                                    |                          |
|----------------------------------------------------------------------------------------------------|----------------------------------------------------------------------------------------------------|--------------------------|
| ervice Provider                                                                                                    |                                                                                                    |                          |
| rganisation Repres                                                                                                    | entations                                                                                                    |                          |
| 2B Devices                                                                                                    |                                                                                                    |                          |
| [                                                                                                    | Device Name 🌲                                                                                                    | Device Status 🌻          |
| Test123                                                                                                    | act                                                                                                    | ve                       |
|                                                                                                    | H ≪ 1 → H 10                                                                                                    | ✓ 1 record fo            |
|                                                                                                    |                                                                                                    | -                        |
| Details for [<br>On this screen you can c<br>• view or generate your                                                                                                    | Device: DeviceNameGoesHei<br>do the following:<br>Device Activation Code for an inactive device                                                                                                    | e                        |
| Details for [<br>On this screen you can c<br>• view or generate your<br>• view your device hist<br>• disable the device if it<br>• remove this device fro                                                                                                    | Device: DeviceNameGoesHei<br>do the following:<br>Device Activation Code for an inactive device<br>ry<br>is active<br>m the PRODA system                                                                                                    | e                        |
| Details for I<br>On this screen you can o<br>• view or generate your<br>• view your device histo<br>• disable the device if it<br>• remove this device fro<br>Name                                                                                                    | Device: DeviceNameGoesHer<br>do the following:<br>Device Activation Code for an inactive device<br>ry<br>is active<br>m the PRODA system<br>DeviceNameGoesHere                                                                                                    | e                        |
| Details for I<br>On this screen you can o<br>• view or generate your<br>• view your device histo<br>• disable the device if it<br>• remove this device fro<br>Name<br>Description                                                                                                    | Device: DeviceNameGoesHer<br>bo the following:<br>Device Activation Code for an inactive device<br>ry<br>is active<br>m the PRODA system<br>DeviceNameGoesHere<br>Hello, everyone.                                                                                                    | e                        |
| Details for I<br>On this screen you can o<br>• view or generate your<br>• view your device histo<br>• disable the device if it<br>• remove this device fro<br>Name<br>Description<br>Status<br>New Device Activation<br>Code generated for the                                                                                                    | Device: DeviceNameGoesHee<br>to the following:<br>Device Activation Code for an inactive device<br>ry<br>is active<br>m the PRODA system<br>DeviceNameGoesHere<br>Hello, everyone.<br>Active<br>11/07/2018 03:44:50 pm                                                                                                    | re                       |
| Details for I<br>On this screen you can o<br>• view or generate your<br>• view your device histo<br>• disable the device if it<br>• disable the device if it<br>• disable the device if it<br>• disable the device fro<br>Name<br>Description<br>Status<br>New Device Activation<br>Code generated for the<br>device<br>Expiry date                                                                                                    | Device: DeviceNameGoesHee<br>do the following:<br>Device Activation Code for an inactive device<br>ry<br>is active<br>muthe PRODA system<br>DeviceNameGoesHere<br>Hello, everyone.<br>Active<br>11/07/2018 03:44:50 pm                                                                                                    | re                       |
| Details for I<br>On this screen you can o<br>• view or generate your<br>• view your device histo<br>• disable the device if it<br>• remove this device for<br>Name<br>Description<br>Status<br>New Device Activation<br>Code generated for the<br>device<br>Expiry date<br>Disable B2B Device<br>You can disable this device b                                                                                                    | Device: DeviceNameGoesHee<br>do the following:<br>Device Activation Code for an inactive device<br>ry<br>is active<br>m the PRODA system<br>DeviceNameGoesHere<br>Hello, everyone.<br>Active<br>11/07/2018 03:44:50 pm<br>11/01/2019 03:44:50 pm                                                                             | re                       |
| Details for I<br>On this screen you can o<br>• view or generate your<br>• view your device histo<br>• disable the device if it<br>• remove this device for<br>Name<br>Description<br>Status<br>New Device Activation<br>Code generated for the<br>device<br>Expiry date<br>Disable B2B Device<br>You can disable this device b                                                                                                    | Device: DeviceNameGoesHee<br>to the following:<br>Device Activation Code for an inactive device<br>is active<br>in the PRODA system<br>DeviceNameGoesHere<br>Hello, everyone.<br>Active<br>11/07/2018 03:44:50 pm<br>11/01/2019 03:44:50 pm<br>v clicking the Disable B2B Device button below                                | e                        |
| Details for I<br>On this screen you can o<br>• view or generate your<br>• view your device histo<br>• disable the device if it<br>• remove this device for<br>Name<br>Description<br>Status<br>New Device Activation<br>Code generated for the<br>device<br>Expiry date<br>Disable B28 Device<br>You can disable this device b<br>Disable B28 Device<br>You can remove this device for                                                                                                    | Device: DeviceNameGoesHee<br>do the following:<br>Device Activation Code for an inactive device<br>ry<br>is active<br>m the PRODA system<br>DeviceNameGoesHere<br>Hello, everyone.<br>Active<br>11/07/2018 03:44:50 pm<br>11/01/2019 03:44:50 pm<br>v clicking the Disable B2B Device button below                           | re                       |
| Details for I<br>On this screen you can o<br>• view or generate your<br>• view your device histo<br>• disable the device if it<br>• remove this device for<br>Name<br>Description<br>Status<br>New Device Activation<br>Code generated for the<br>device<br>Expiry date<br>Disable B2B Device<br>You can disable this device b<br>Disable B2B Device<br>You can disable this device for<br>Natable B2B Device<br>You can remove this device for<br>Note that this action cannot<br>device registration process. | Device: DeviceNameGoesHee<br>do the following:<br>Device Activation Code for an inactive device<br>ry<br>is active<br>m the PRODA system<br>DeviceNameGoesHere<br>Hello, everyone.<br>Active<br>11/07/2018 03:44:50 pm<br>11/01/2019 03:44:50 pm<br>11/01/2019 03:44:50 pm<br>v clicking the Disable B2B Device button below | re<br>o back through the |

Step 7: Register a new B2B Device

To register a new software instance, click on the "Register New B2B Device" button.

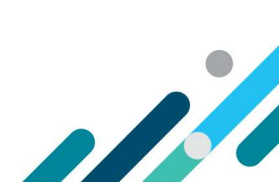

| Members                      | ~                                                                                                    |
|------------------------------|----------------------------------------------------------------------------------------------------|
| Subsidiary Organisations     | ~                                                                                                    |
| Service Provider             | ~                                                                                                    |
| Organisation Representations | ~                                                                                                    |
|                              |                                                                                                    |
| B2B Devices                  | ^                                                                                                    |
| B2B Devices Device Name 🗢    | Contraction Contraction Contra |
| Device Name  Test123         | Device Status       Inactive                                                                                                    |

## Step 8: Naming the Device

Enter the name you want to use for this software instance in the 'Device Name' field.

**Note:** make sure this name is unique within your organisation and is descriptive enough for you to recognise the location/s where the software instance will be used. The name must contain acceptable characters only, and no spaces. Acceptable characters are alphabetic (abc), digits (123), underscores (\_), hyphens (-), and full stops (.)

Once the software instance is named, click '**Register Device**' to obtain an activation code.

# Register New B2B Device

| Generate a Device Activation Code for a new device.                                                                                                    |
|----------------------------------------------------------------------------------------------------|
| This process is in two parts.                                                                                                    |
| <ol> <li>Use the form below to enter a new, unique name for the device. Make sure this name is descriptive enough for you to<br/>recognise the location of the device easily.</li> <li>Once submitted, copy the code and provide it to the software or application requesting it. Misuse or loss of this code can<br/>have consequences.</li> </ol> |
| Please enter the name of the Business To Business Device that you wish to register for your organisation below.                                                                                                    |
| The Device Name must be unique within this organisation.                                                                                                    |
| Jevice Name:                                                                                                    |
| Test123                                                                                                    |
| Description: (Optional)                                                                                                    |
| Test123                                                                                                    |
|                                                                                                    |
| Rack Register Device                                                                                                    |

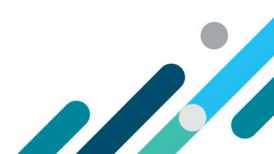

#### **Step 9: Device Activation Code**

The code generated will be presented on screen (for security reasons it is not stored and expires in 7 days). Record and provide this code along with your CCS Provider ID, CCS Person ID and the Device Name to your CCS Software Provider.

Note: the Device Activation Code and Device Name is 'case sensitive'. When entering this in software, or providing this to your CCS Software Provider, please record this exactly as it displays on the screen.

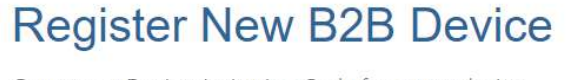

Generate a Device Activation Code for a new device.

This process is in two parts.

- 1. Use the form below to enter a new, unique name for the device. Make sure this name is descriptive enough for you to recognise the location of the device easily.
- 2. Once submitted, copy the code and provide it to the software or application requesting it. Misuse or loss of this code can have consequences.

Device Activation Code

Write down this Device Activation Code for use in your practice management software.

| Your Device | Activation Code:                                |         |
|-------------|-------------------------------------------------|---------|
| Dev         | ice Name:                                       | Test123 |
| PRODA RA    | (Organisation):                                 |         |
| This c      | ode is valid from now until 16/06/2022 01:31:23 | pm .    |
|             |                                                 |         |
| Back        | View Device Details                             |         |

#### Step 10: B2B Device List

The names of all software instances will display in the B2B Device list. Repeat steps 7 to 9 for however many software instances that will be registered for the organisation.

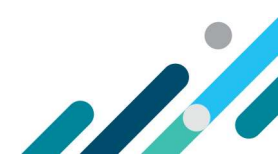

| Members                      | ~               |
|------------------------------|-----------------|
| Subsidiary Organisations     | ~               |
| Service Provider             | ~               |
| Organisation Representations | ~               |
| B2B Devices                  | ^               |
|                              |                 |
| Device Name 🌲                | Device Status 🌲 |
| Device Name 🖨                | Device Status 🜲 |
| Device Name ◆                | Device Status 🜲 |

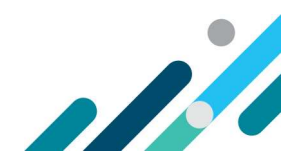